Première connexion sur **A apps.education.fr** 

Connectez-vous au site https://portail.apps.education.fr/signin (et mettez cette adresse dans les favoris de votre navigateur)

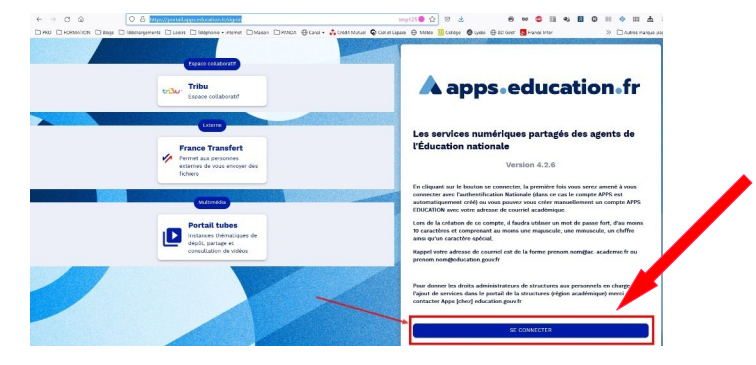

Cliquez sur le bouton « SE CONNECTER »

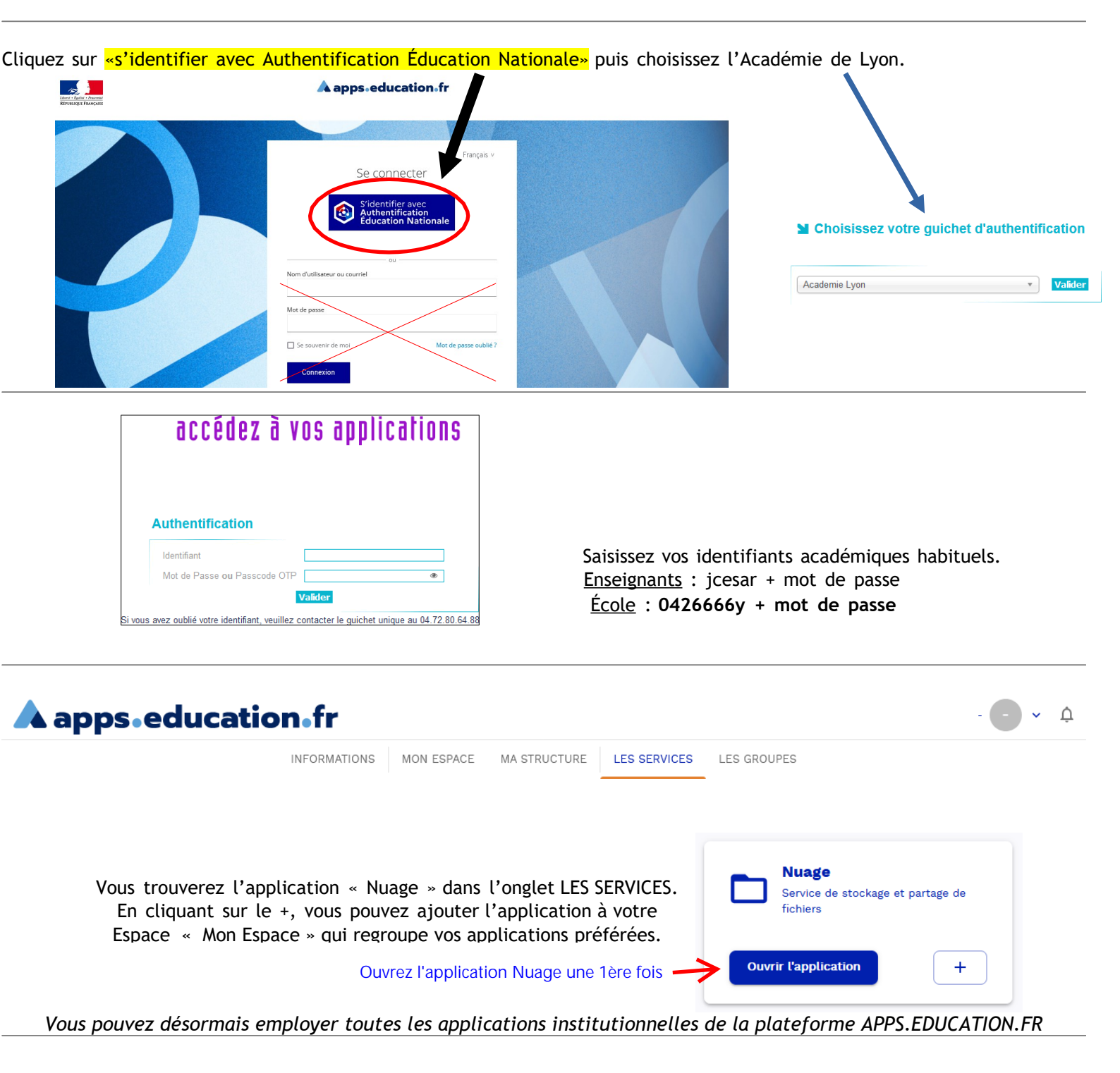